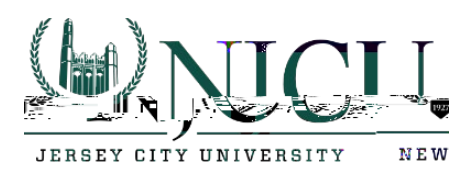

## After your migration to Office 365 Android

- 1. While your mailbox is being migrated to the cloud, you can continue to use Outlook to send and receive email. Your Outlook application will function as expected during the migration.
- 2. Once your mailbox has been migrated you will notice your mail app hasn't synced recently and it might be prompting you to login to your mail app.

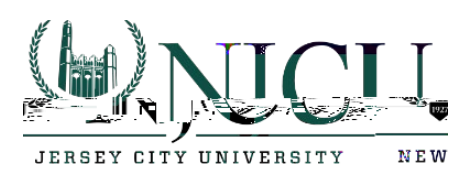

| ۵       | <sup>® ч≈</sup> ⊿110 <mark>0% ⊑ //</mark> |
|---------|-------------------------------------------|
| - Inbox |                                           |
| Earlier | Last synced 12:06 PM                      |
| Latilet | Last synced 12.00 h                       |

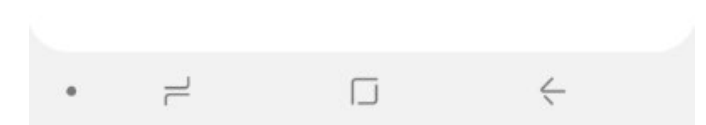

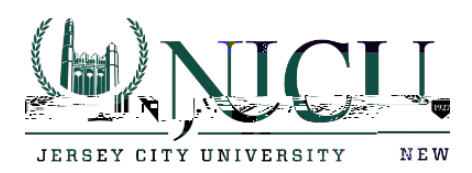

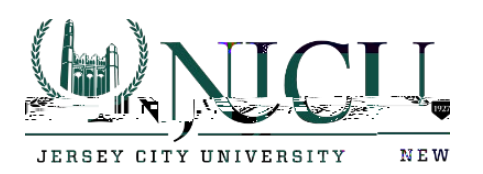

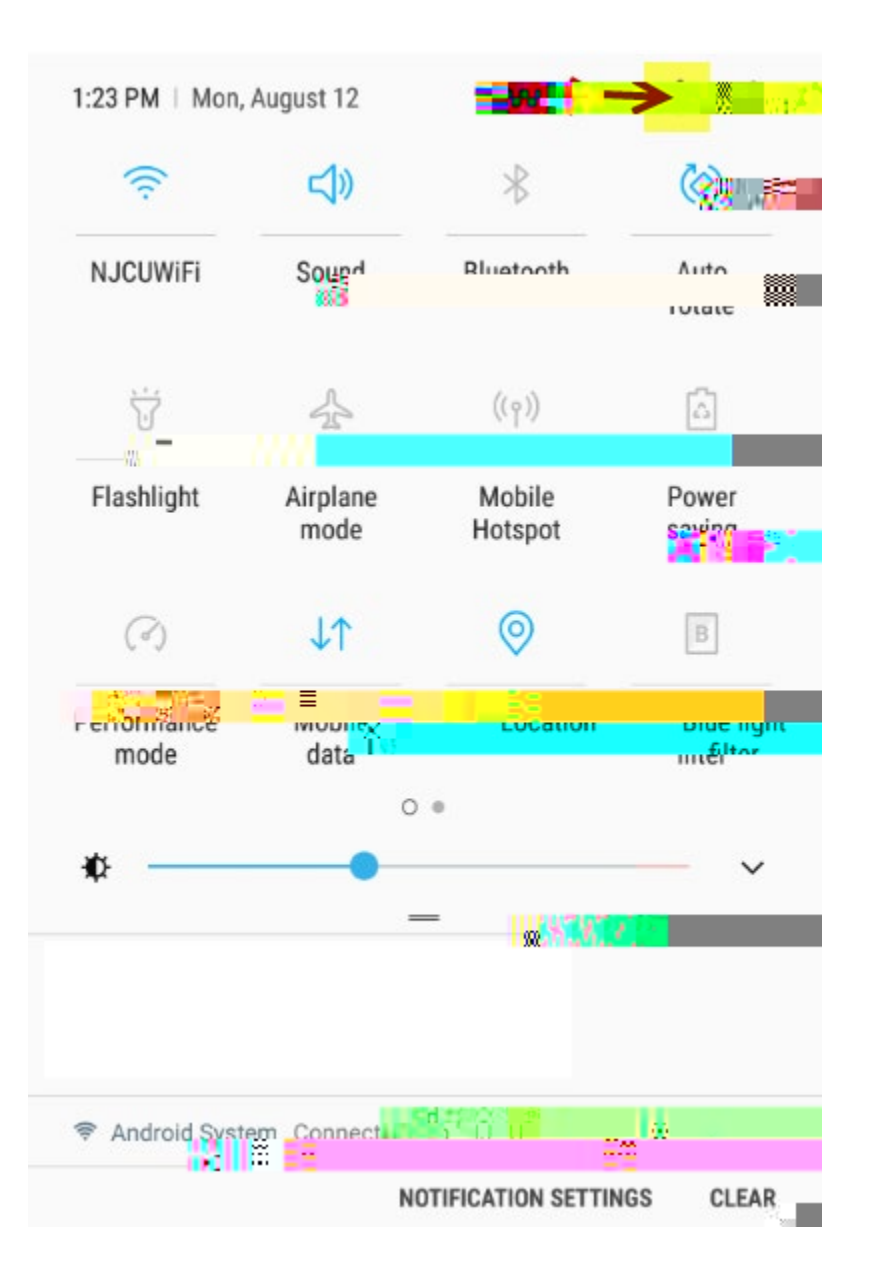

4. Click on Accounts.

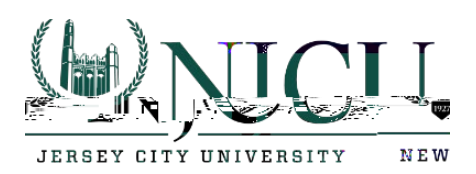

|              | ₹ <sup>401</sup> 11 x 100%                                                | 11:23 PM |
|--------------|---------------------------------------------------------------------------|----------|
| C            | Q Search 🌷                                                                | (2)      |
| ( <b>)</b>   | Games, One-handed mode                                                    |          |
| 0            | Device maintena                                                           |          |
|              | Apps<br>Դերուներին, ուրելին, ուրելու հայուսություն։                       |          |
| P            | Lock Scientifiend Scientifier<br>Always On Display, Face Recognition, Fin | gerpri   |
| P            | Accounts<br>Backup - Ind restore, Smart Switch                            | 8        |
| G            | Google<br>Google settings                                                 |          |
| ŵ            | Accessibility<br>Vision, Hearing, Dexterity and interaction               |          |
|              | Ge and input, Date and time, Rese                                         | t        |
| ?            | <b>Help</b><br>User manual                                                |          |
| <b>"</b> (1) | About phone                                                               |          |
| m            | Status, Legal information, Phone name                                     |          |
| _            | Svetam undatae                                                            |          |
| •            | - L +                                                                     |          |

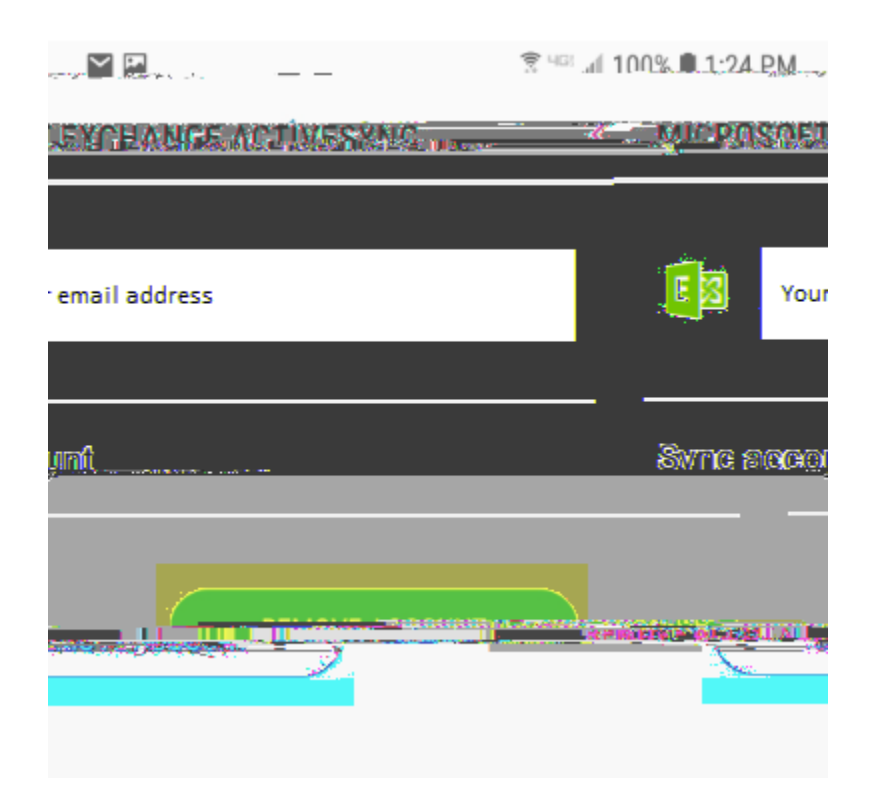

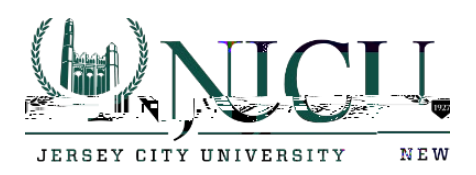

8. Verify removing the account.

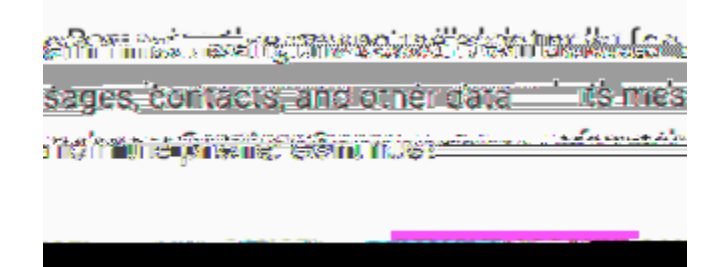

9. Your account should now be removed.

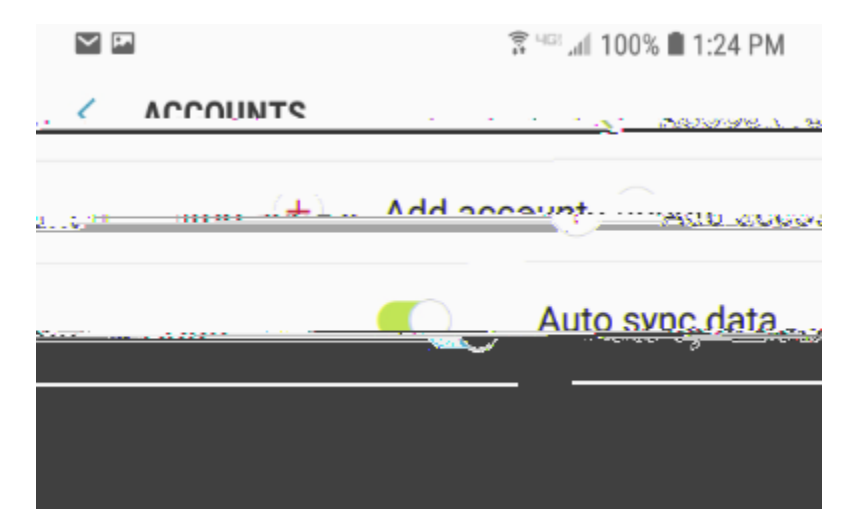

10. Click on Add account.

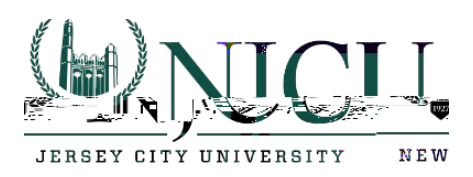

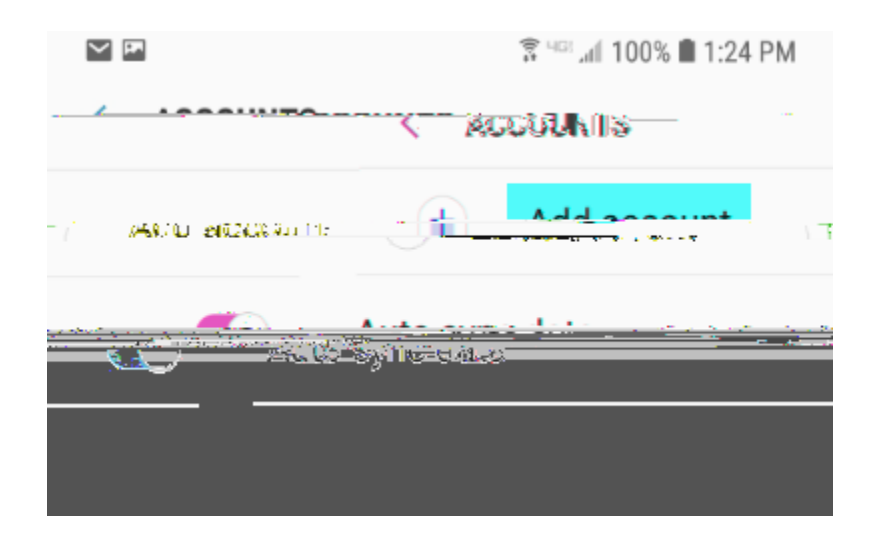

11. Click on Email.

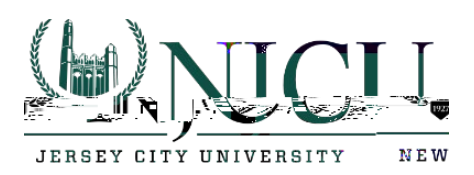

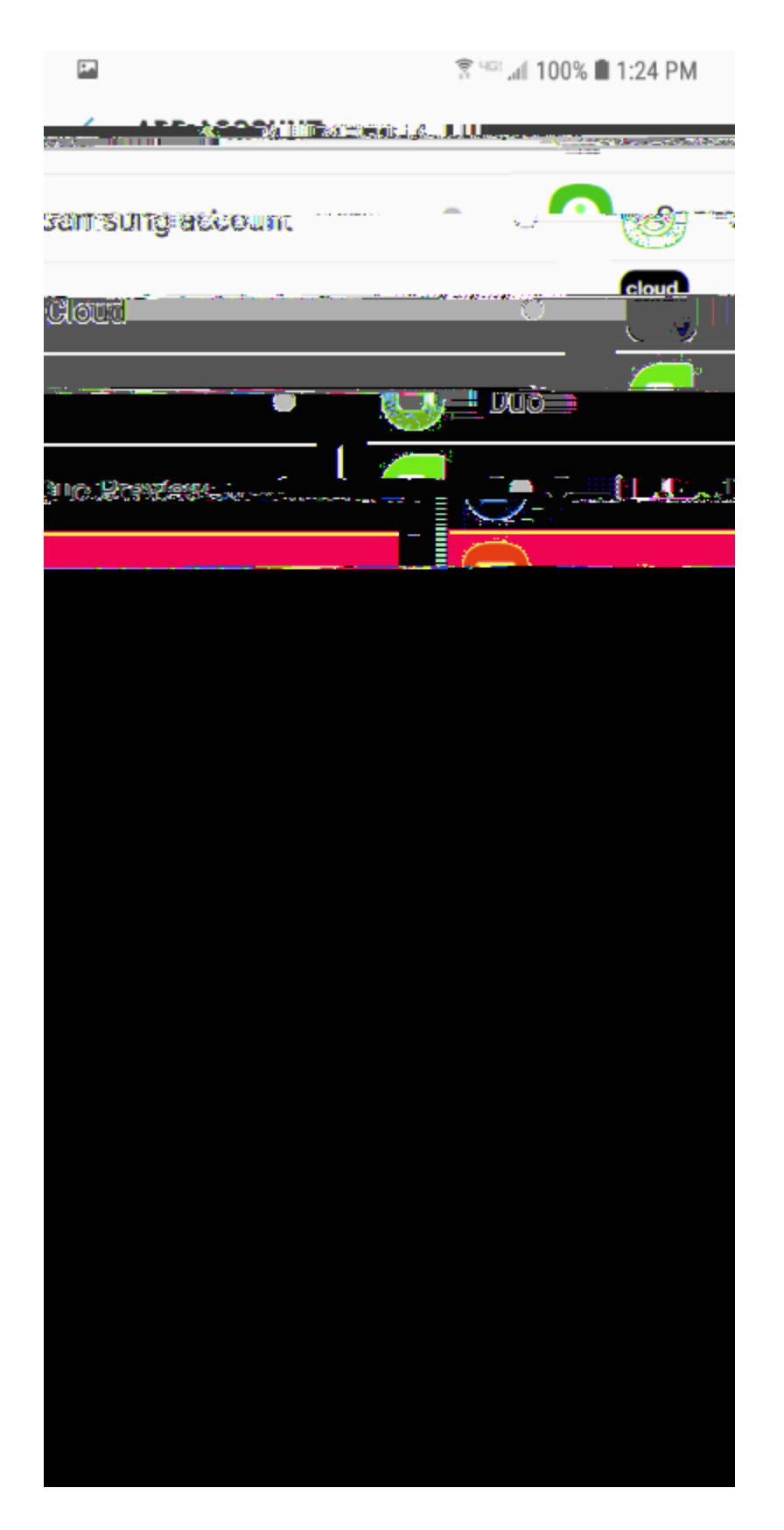

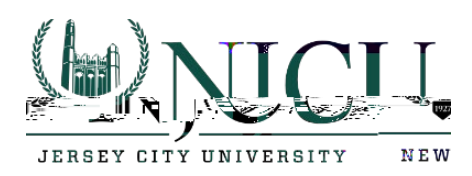

12. Click on Office365.

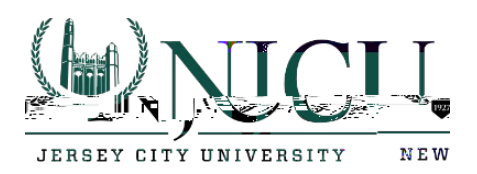

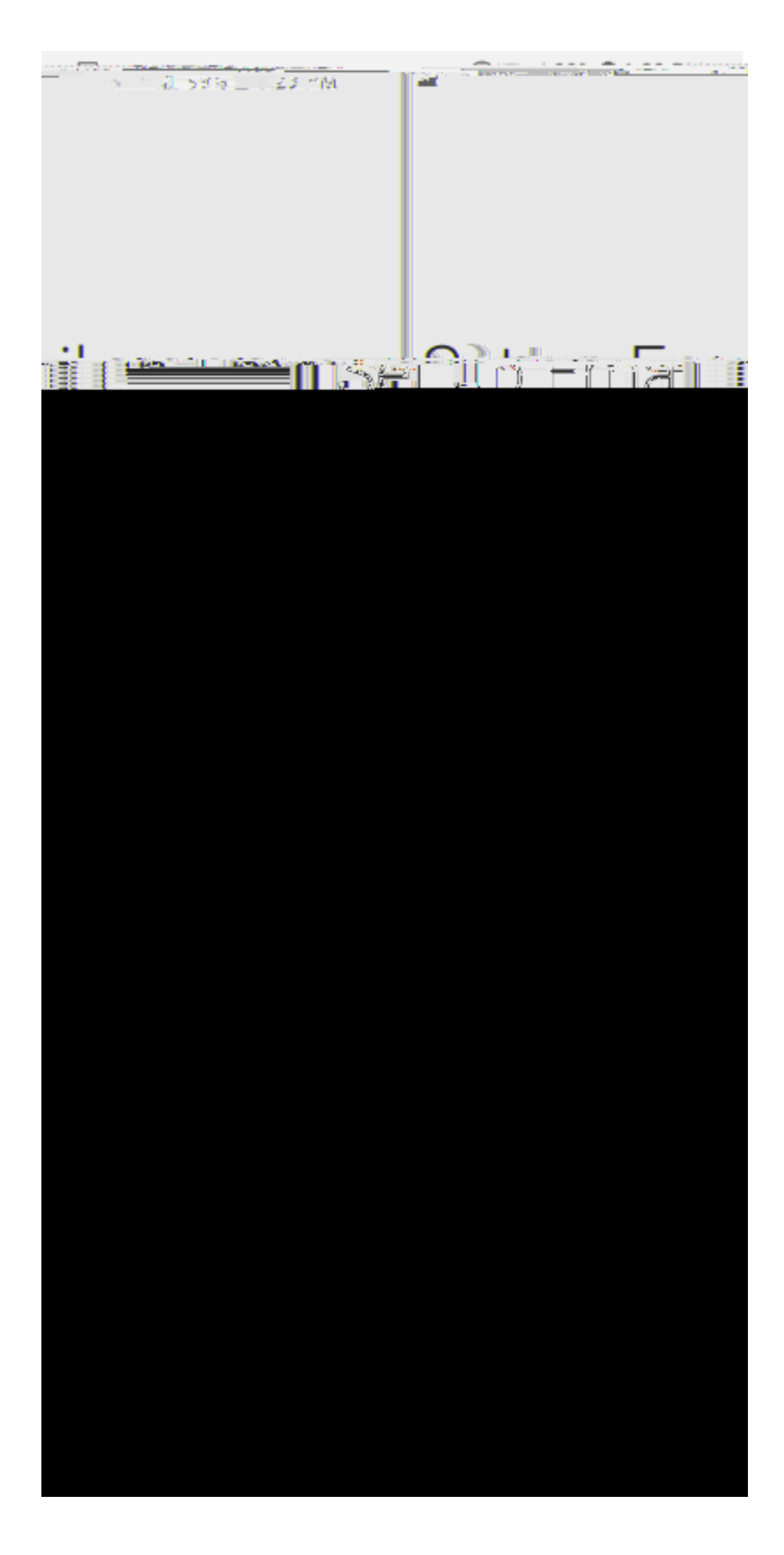

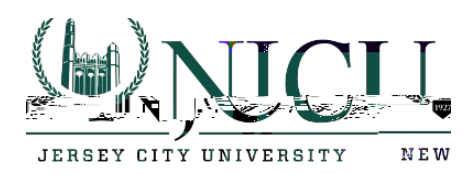

13. Enter your email address at the sign in page and click next.

| F-1  | S                                                                                                    |        | 1.00.0** |
|------|----------------------------------------------------------------------------------------------------|--------|----------|
|      | ntenfermatichus.                                                                                                    | ກະນະຫ  | Cot-     |
|      | licrosoft                                                                                                    |        |          |
| Cier | Bigir in -                                                                                                    |        |          |
|      | Enter your email address.                                                                                                    |        |          |
|      | No account? Create onel                                                                                                    |        |          |
|      | ↑ Can : access your according to the second second sec | งนักระ |          |
|      | Sign in options                                                                                                    |        |          |
| t    |                                                                                                    | Back   | Nex      |

a. You maybe presented with the below option. Choose Work or school account created by your IT department. If you are not presented with this option, move onto Step 14.

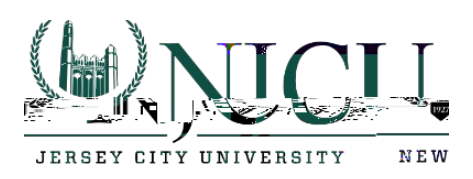

| Microsoft                                                         |                         |
|-------------------------------------------------------------------|-------------------------|
| crosoft. Which one do you want to                                 | account from Mi<br>use? |
| دهها شکره هوار می می اور<br>ed by your IT department              | Creati                  |
| onal account                                                      | O Perso                 |
| ired of cooling, thic? Reearbown((s,pogopa), Microref<br>account. | Tan an as a second a T  |
|                                                                   | Back                    |

14. Enter your email address and Gothicnet ID password again and click Sign In.

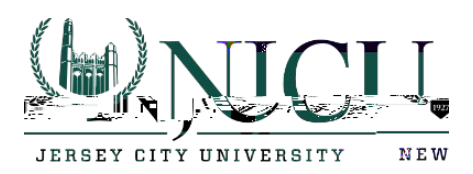

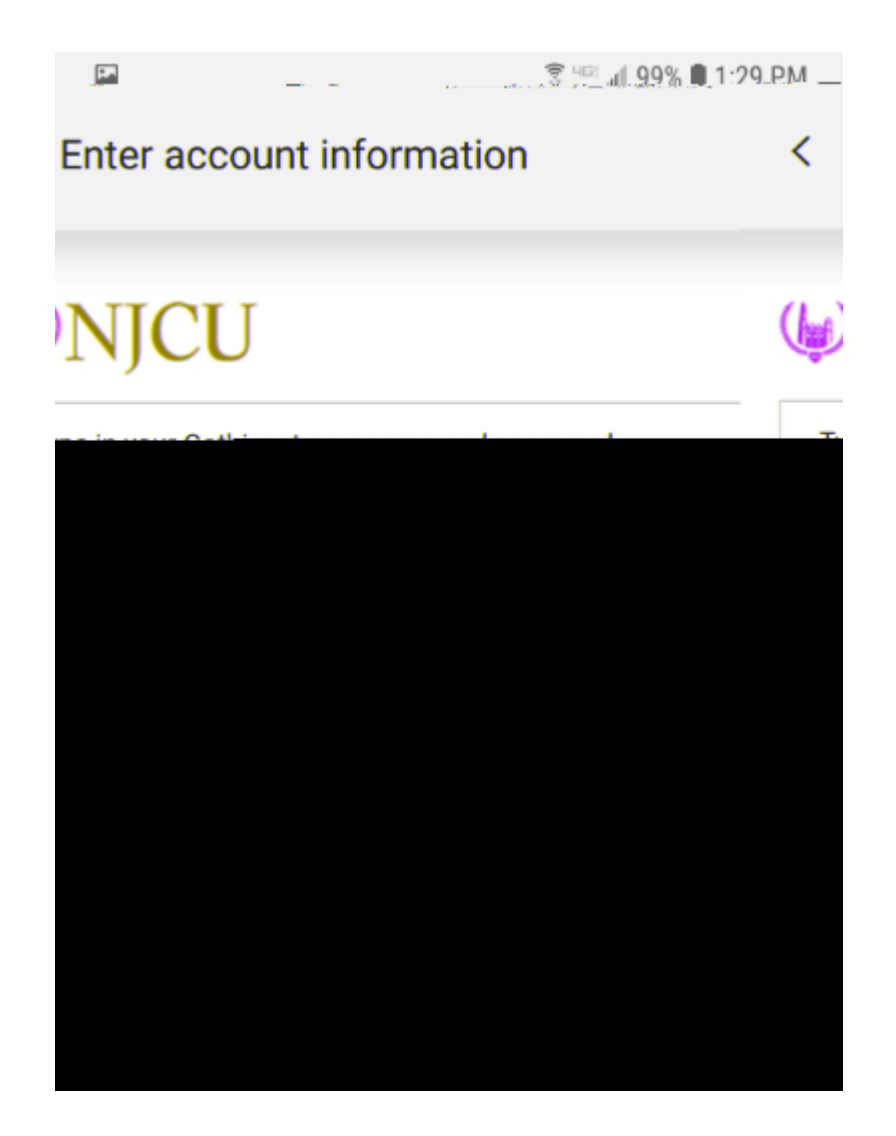

15. Choose Apply.

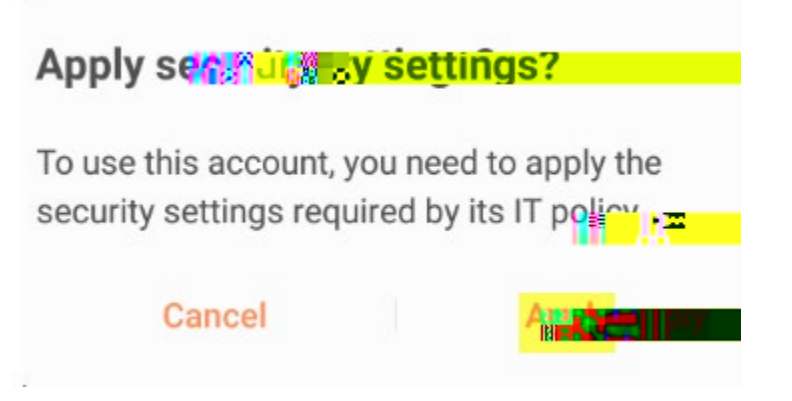

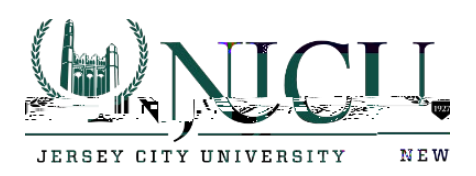

- e avit 20 I. Sander Mergenlandern .... Email sync pe riod All time. . -----40 ्र चह्रपुर्थ Lweek inomir\*\* Sviic cuittacts Sync calenda irs SVNC 13 0.055
- 16. Choose email sync period that you would like to use.

17. Choose the calendar sync period that you would like to use.

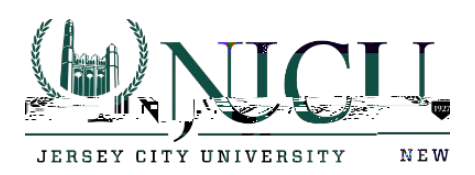

| < N                             |         |
|---------------------------------|---------|
| Email sync period               |         |
| o days                          |         |
| Email sync schedule             |         |
| Auto (when received) 🔻          |         |
| Emails                          |         |
| 50 KB 🔻                         |         |
| Calendar sync period            |         |
| 2 🖍 🔤 =                         |         |
| 1 mo <mark>x 🕺 り</mark>         | <b></b> |
| 3 months                        | 8       |
| 6 months                        |         |
| Always stay synced $\checkmark$ | ~       |
|                                 |         |
|                                 |         |
|                                 | Done    |
| • = □                           | 4       |

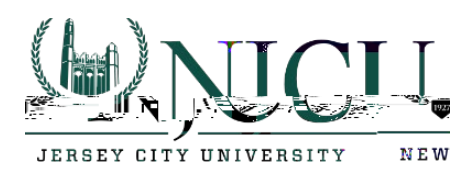

18. Click on Done.

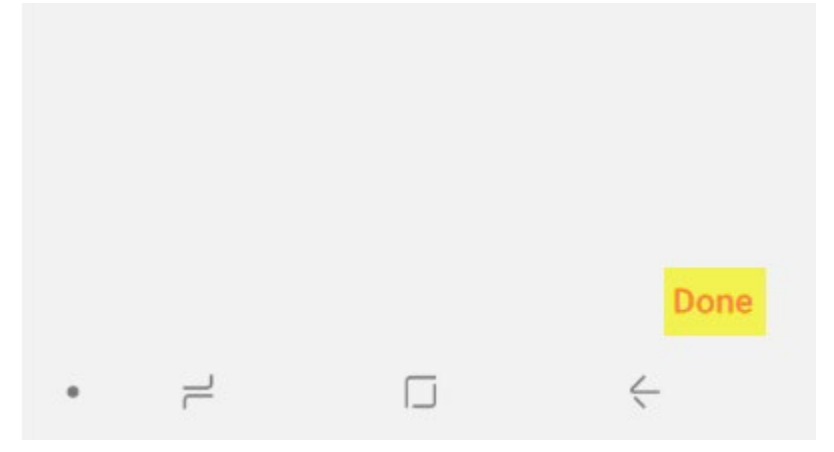

19. Click on activate.

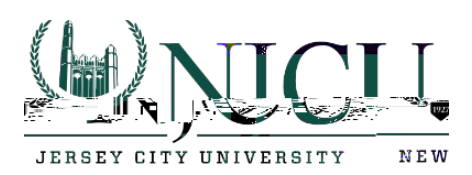

| <b>F</b> .  |                                                                                                    | line in the second second second second second second second second second second second second second second s | 1:31 PM                                                                               |
|-------------|----------------------------------------------------------------------------------------------------|----------------------------------------------------------------------------------------------------|---------------------------------------------------------------------------------------|
| <           | PHONE ADMI                                                                                              | NISTRATOR                                                                                                    |                                                                                       |
| =           | × *                                                                                                    | = = =                                                                                                    | -                                                                                     |
| ſ           | Email                                                                                                   |                                                                                                    |                                                                                       |
| А<br>0<br>Т | leow Email to rer<br>n your phone?<br>his will let Email                                                | motely control s<br>do the followin                                                                             | ecurity features<br>g:                                                                |
| p           | erform the follow                                                                                       | wing actions:                                                                                                   | - 1                                                                                   |
| •           | Erase phone's performing fa                                                                             | dat <b>Market</b><br>ctory data reset                                                                           | ,<br>新时来和"g, by                                                                       |
| •           | Control the sc<br>character rest                                                                        | ord rules<br>reen unlock pas<br>rrictions                                                                       | ssword length and                                                                     |
| •           | Monitor sc<br>Monitor the nu<br>typed. when u<br>phone or eras<br>incorrect pass                        | Treen unlock<br>umber of incorre<br>plocking the so<br>all the phones<br>swords are type                        | attemp <b>its</b><br>ect passwords<br>reen, and lock the<br>data if ito a month<br>d. |
| •           | Control how a                                                                                           | creen<br>nd when the                                                                                            |                                                                                       |
| •           | <ul> <li>Set screen</li> <li>expiration</li> <li>Centrol how fill</li> <li>password mutation</li> </ul> | requently the sc<br>st be changed.                                                                              | reen unlock                                                                           |
| •           | Set storage<br>Bequire store                                                                            | e encryption<br>d application da                                                                                | ta ta <mark>brita</mark> at                                                           |
| •           | Turn off ca                                                                                             | menus                                                                                                    |                                                                                       |
|             | CANCEL                                                                                                  |                                                                                                    | ACTIVATE                                                                              |
|             | 1                                                                                                    |                                                                                                    |                                                                                       |

## Department of Information Technology Rossey Hall, Room 058

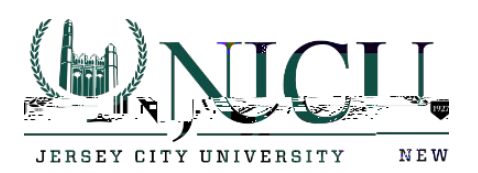

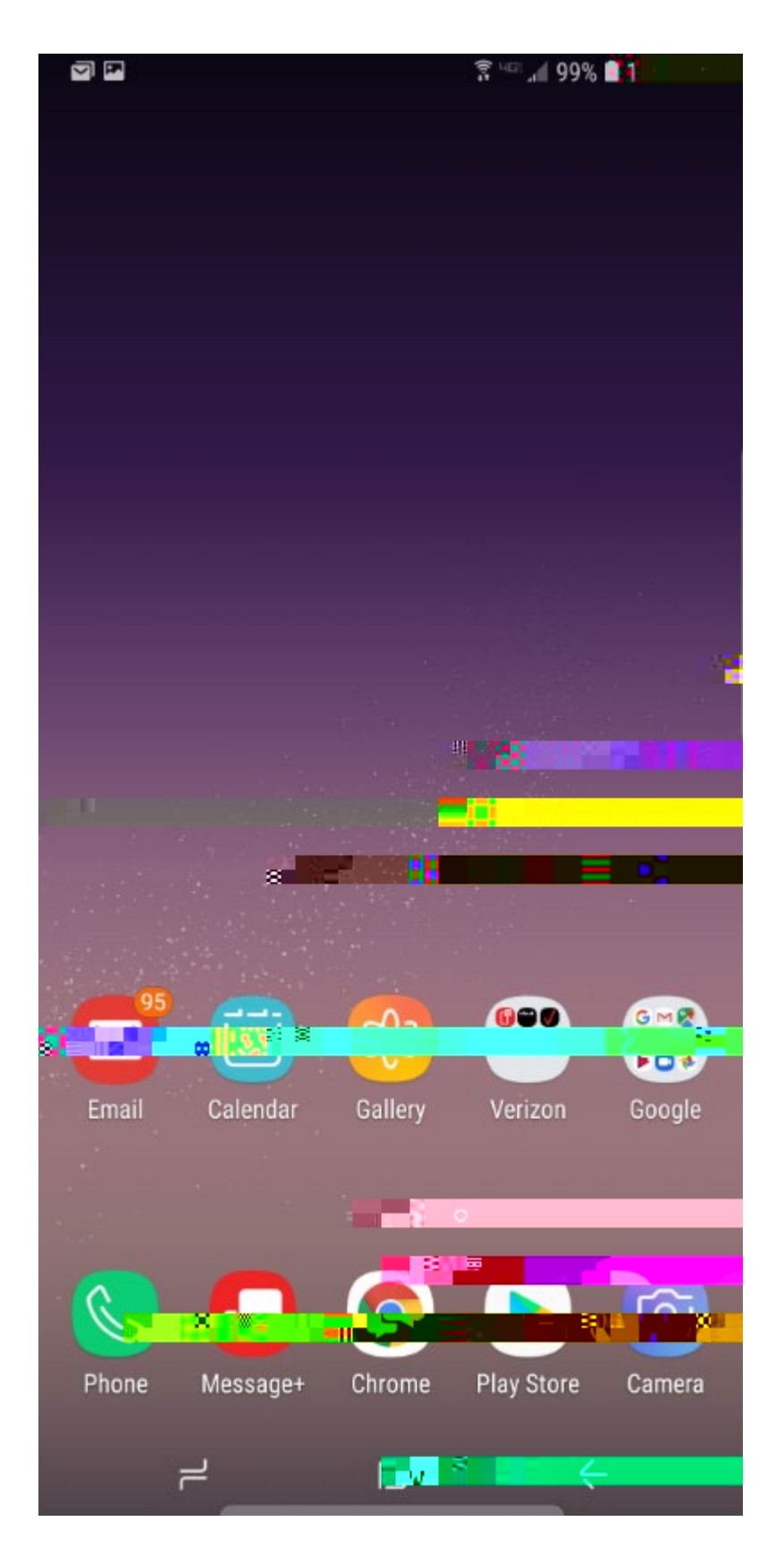